## Настройки ВИ-2М (версия 2.00)

- 1. Выключите индикатор
- 2. Нажмите и удерживайте клавишу
- 3. Нажмите и <u>отп</u>устите клавишу , отпустите клавишу . На дисплее появится «F1 KEY»
- 4. Клавишей 🔤 выберите параметр F4CAL
- 5. Нажмите клавишу , на дисплее отобразится «P1 inP»
- Вы находитесь в меню установки параметров и калибровки.
- 6. Для просмотра и изменения параметра нажимайте 🔄, затем клавишей 🔯 установите нужное

повторно.

значение и сохраните в памяти нажатием клавиши

При вводе числового значения клавиша Служит для перехода от одного сегмента к другому,

клавиша 🕅 для изменения значения сегмента.

Для перехода от одного параметра к другому используйте клавишу 🛂

Для выхода в основной режим нажмите 🙆

| Обозначение | Параметр                                | Варианты        | Рекоменда |
|-------------|-----------------------------------------|-----------------|-----------|
| на дисплее  |                                         | установки       | ция       |
| P1 inP      | Балочное число                          |                 |           |
| P2 AUT      | Автоматическое обнуление дисплея при    | 0, 2, 5, 10, 20 | 10        |
|             | включении (в процентах от НПВ)          |                 |           |
| P3 RAN      | Диапазон срабатывания клавиши ZERO (в   | 2, 4, 10, 20,   | 20        |
|             | процентах от НПВ)                       | 50, 100         |           |
| P4 AZ       | Трекинг нуля (в d)                      | 0.5, 1, 2, 4    | 2         |
| P5 DEC      | Положение точки                         |                 |           |
| P6 CAP      | НПВ                                     |                 |           |
| P7 INC      | Дискретность отсчета                    |                 |           |
| P8 CAL      | Калибровка                              |                 |           |
| P9 INT      | Возврат к заводским установкам          |                 |           |
| P10 SP      | Скорость подсчёта                       | 1,2,3,4,5       | 4         |
| P11 PS      | Установки интерфейса RS232:             |                 | RS Cot    |
|             | Непрерывная передача данных;            | RS Cot,         |           |
|             | Передача данных при нажатии клавиши MOD | RS Prt,         |           |
|             | Автоматическая передача данных при      | RS Aut          |           |
|             | стабилизации груза на платформе         |                 |           |
| P12 FL      | Гравитационный коэффициент              |                 | He        |
|             |                                         |                 | менять    |
| P13 bd      |                                         | ON              |           |
|             |                                         | OFF             |           |

## Калибровка ВИ-2М

- 1. Выберите парамет<u>р Р8</u> CAL
- 2. Нажмите клавишу , на дисплее отобразится сообщение noLoAd.
- 3. Освободите платформу от посторонних грузов и нажмите клавишу 🕒 для калибровки нуля.
- 4. На дисплее отобразится Load.
- 5. Установите на платформу выбранный калибровочный груз и нажмите клавишу 🕒
- 6. Снимите калибровочный груз.
- 7. С помощью клавищ 🔤 и 🖾 установите необходимое значение калибровочного груза.
- 8. Нажмите клавишу 🔄, весы вернутся в основной режим взвешивания.